## STEM OPT Extension I-765 Filing Guide GW International Services Offic

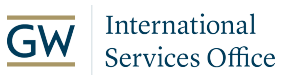

1 Navigate to https://my.uscis.gov/account/onboarding/filing/new

#### 2 Search for I-765 from the dropdown menu.

#### File a Form

Select the form you want to file online. For some forms you will have the option to either fill out your form online or upload a completed form. Once you start, we will automatically save your information for 30 days, or from the last time you worked on the form.

Fee waiver: Fee waivers can be requested online only when submitting certain benefit requests using the PDF filing option. If your desired benefit request is not eligible for PDF filing, you must file a paper version of both the Form I-912, Request for Fee Waiver and the form for the specific benefit you are requesting. You can review the fee waiver guidance at www.uscis.gov/feewaiver.

Select the form you want to file online.

| - |
|---|
| ^ |
|   |
|   |
|   |
|   |
|   |
|   |
|   |

**3** Select (c)(3)(C) as your eligibility category.

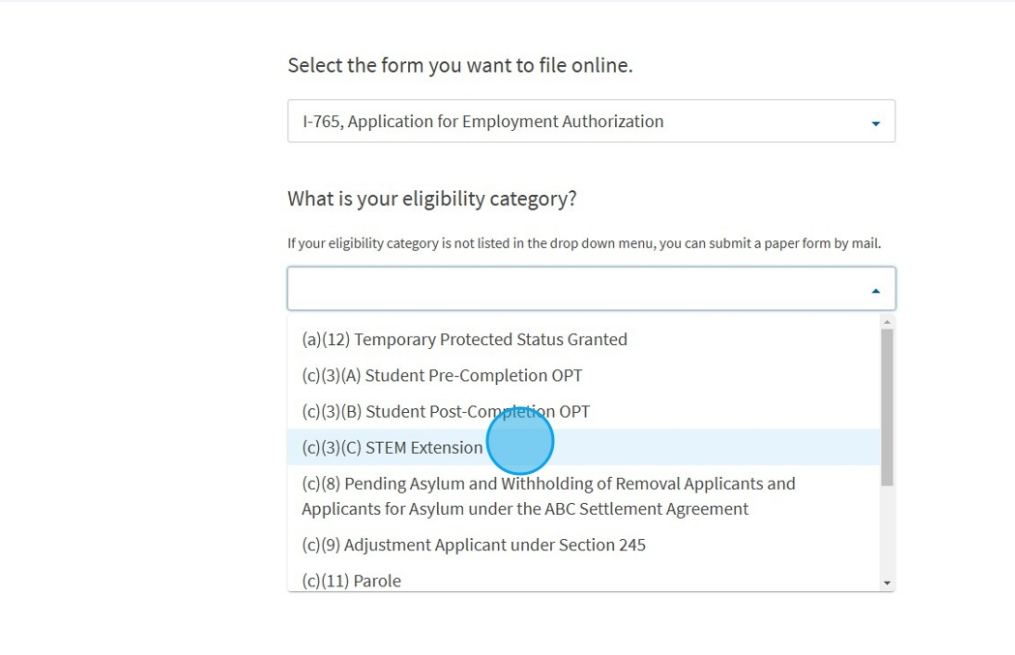

4 Read the information thoroughly and click "Start form."

(EAD) if your immigration status allows you to work in the United States.

A Note: You may apply online if your eligibility category is:

- (a)(12) Temporary Protected Status (You are submitting an initial Form I-821 or you have an approved Form I-821);
- (c)(3)(A) F-1 student, pre-completion OPT;
- (c)(3)(B) F-1 student, post-completion OPT;
- (c)(3)(C) F-1 student, 24-month extension for STEM students (students holding a degree in science, technology, engineering, or mathematics);
- (c)(8) Applicants for Asylum under the ABC Settlement Agreement;
- (c)(8) Application for Employment Authorization Based on Pending Form I-589, Application for Asylum or for Withholding of Removal;
- (c)(11) Parole;
- (c)(19) Temporary Protected Status (You have a pending Form I-821); or
- (c)(33) Consideration of Deferred Action for Childhood Arrivals (DACA) (You must have a pending or approved Form I-821D in order to file Form I-765).

All other applicants must submit a paper Form I-765.

#### Concurrent filing available

You can file Form I-907, Request for Premium Processing Service, if you are filing under one of the eligible categories.

If you request premium processing, we will present Form 1-907 for you to complete after you sign Form I-765. This will allow you to pay for and submit both forms at the same time.

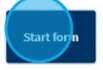

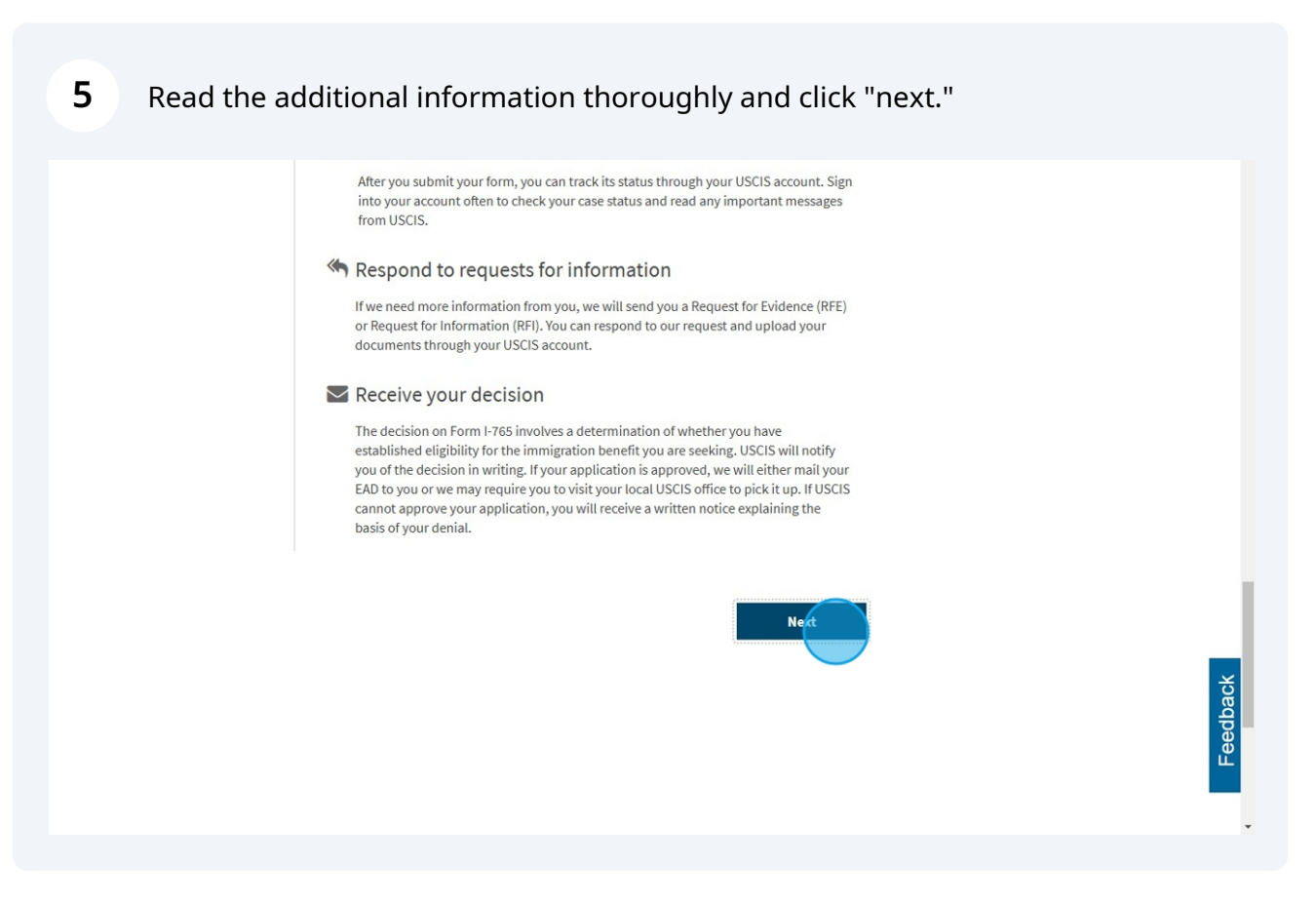

**6** Continue reading thoroughly and click "Start" to begin filling out the form.

| U.S. Citizenship and Immigration Services<br>Office of Policy and Strategy, Regulatory Coordination Division                               |  |
|----------------------------------------------------------------------------------------------------|--|
| 5900 Capital Gateway Drive, Mail Stop #2140<br>Camp Springs, MD 20588-0009                                                                 |  |
| Do not mail your completed 1-765 application to this address.                                                                              |  |
|                                                                                                    |  |
| Expires: 09/30/2027                                                                                                    |  |
|                                                                                                    |  |
| A Security Perminder                                                                                                    |  |
|                                                                                                    |  |
| If you do not work on your application for more than 30 days, we will<br>delete your data in order to prevent storing personal information |  |
| indefinitely.                                                                                                    |  |
|                                                                                                    |  |
|                                                                                                    |  |
|                                                                                                    |  |
| Back Sturt                                                                                                    |  |
|                                                                                                    |  |
|                                                                                                    |  |
|                                                                                                    |  |
|                                                                                                    |  |
|                                                                                                    |  |
|                                                                                                    |  |
|                                                                                                    |  |
|                                                                                                    |  |
|                                                                                                    |  |

## **7** Select (c)(3)(C) as your eligibility category.

| I-765, Application for         Employment         Authorization         (a)(12) Temporary Protected Status Granted         (c)(3)(A) Student Pre-Completion OPT         Basis of eligibility         (c)(3)(B) Student Post-Completion OPT         Reason for applying         Preparer and interpreter         information         About You         Evidence         Additional Information                                                                             | U.S. Citizenship<br>and Immigratio<br>Services        | My Account ▼ Resources ▼ Sign Out                                                                      |
|----------------------------------------------------------------------------------------------------|-------------------------------------------------------|----------------------------------------------------------------------------------------------------|
| Getting Started       (a) (12) Temporary Protected Status Granted         Getting Started       (c) (3) (A) Student Pre-Completion OPT         Basis of eligibility       (c) (3) (B) Student Post-Completion OPT         Reason for applying       (c) (3) (C) STEM Extension         Preparer and interpreter information       (c) (8) Pending Asylum and Withholding of Removal         About You       (c) (11) Parole         Evidence       (c) (11) Afghan Parole | I-765, Application for<br>Employment<br>Authorization |                                                                                                    |
| Basis of eligibility     (c)(3)(A) Student Pre-Completion OPT       Basis of eligibility     (c)(3)(B) Student Post-Completion OPT       Reason for applying     (c)(3)(C) STEM Extension       Preparer and interpreter<br>information     (c)(8) Pending Asylum and Withholding of Removal<br>Applicants and Applicants for Asylum under the ABC       About You     V       Evidence     V       Additional Information     V                                          | Calificate Should d                                   | (a)(12) Temporary Protected Status Granted                                                             |
| Basis of eligibility     (c)(3)(B) Student Post-Completion OPT       Reason for applying     (c)(3)(C) STEM Extension       Preparer and interpreter<br>information     (c)(3)(C) STEM Extension       About You     (c)(8) Pending Asylum and withholding of Removal<br>Applicants and Applicants for Asylum under the ABC       Settlement Agreement     (c)(11) Parole       Additional Information     (c)(11) Afghan Parole                                          | Getting Started                                       | (c)(3)(A) Student Pre-Completion OPT                                                                   |
| Reason for applying     (c)(3)(C) STEM Extension       Preparer and interpreter<br>information     (c)(8) Pending Asylum and withholding of Removal<br>Applicants and Applicants for Asylum under the ABC<br>Settlement Agreement       About You        Evidence        Additional Information        (c)(11) Afghan Parole                                                                                                    | Basis of eligibility                                  | (c)(3)(B) Student Post-Completion OPT                                                                  |
| Preparer and interpreter<br>information     (c)(8) Pending Asylum and withholding of Removal<br>Applicants and Applicants for Asylum under the ABC<br>Settlement Agreement       About You        Evidence        Additional Information                                                                                                    | Reason for applying                                   | (c)(3)(C) STEM Extension                                                                               |
| About You     Settlement Agreement       Evidence     (c)(11) Parole       Additional Information     (c)(11) Afghan Parole                                                                                                    | Preparer and interpreter<br>information               | (c)(8) Pending Asylum and withholding of Removal<br>Applicants and Applicants for Asylum under the ABC |
| Evidence v (c)(11) Parole                                                                                                    | About You                                             | , Settlement Agreement                                                                                 |
| Additional Information  (C)(11) Afghan Parole                                                                                                    | Evidence                                              | , (c)(11) Parole                                                                                       |
|                                                                                                    | Additional Information                                | ,(c)(11) Afghan Parole                                                                                 |
| Review and Submit                                                                                                    | Peview and Submit                                     | ,                                                                                                    |

## **8** Type the name of your degree and the CIP code.

| Basis of eligibility<br>Reason for applying<br>Preparer and interpreter<br>information | You can file your request online only for certain<br>eligibility categories<br>If your eligibility category does not appear on the drop-down<br>list, you must file a paper Form I-765. If you submit online |
|----------------------------------------------------------------------------------------|----------------------------------------------------------------------------------------------------|
| About You                                                                              | <ul> <li>and are not eligible for one of the listed categories, your application may be denied.</li> </ul>                                                                                                   |
| Evidence                                                                               | ¥                                                                                                    |
| Additional Information                                                                 | (c)(2)(C) STEM Extension                                                                                                    |
| Review and Submit                                                                      | What is your degree?                                                                                                    |

4

**9** Fill out your employer information as listed in E-Verify.

What is your employer's name as listed in E-Verify?

What is your employer's E-Verify company identification number or a valid E-Verify client company identification number?

Provide a 4 to 7-digit employer identification number.

**10** Premium processing is available to you at an additional charge. If you would like to select premium processing you can indicate that in your response to the question "Would you like to request Premium Processing Service?"

However, at any point after submitting your application, you may choose to request premium processing to expedite your application.

When you have answered the question, click "Next."

| Service?                                                                                                    | 0                                                                                                    |
|----------------------------------------------------------------------------------------------------|----------------------------------------------------------------------------------------------------|
| Premium Processing Service guar<br>possible actions (issue an approva<br>to deny, or a request for evidence<br>misrepresentation) on your Form | antees that USCIS will take one of several<br>al notice, a denial notice, a notice of inten<br>or open an investigation for fraud or<br>I-765 within 30 days. |
| If you request premium processin<br>I-907 after you sign your Form I-76<br>submit both forms at the same tin                                   | g, you will be asked to complete the Form<br>5. You will then be able to pay for and<br>ne.                                                                   |
| O Yes                                                                                                    |                                                                                                    |
| O No                                                                                                    |                                                                                                    |
|                                                                                                    |                                                                                                    |
|                                                                                                    |                                                                                                    |

### **11** For STEM OPT Extension, select "Renewal of permission to accept employment."

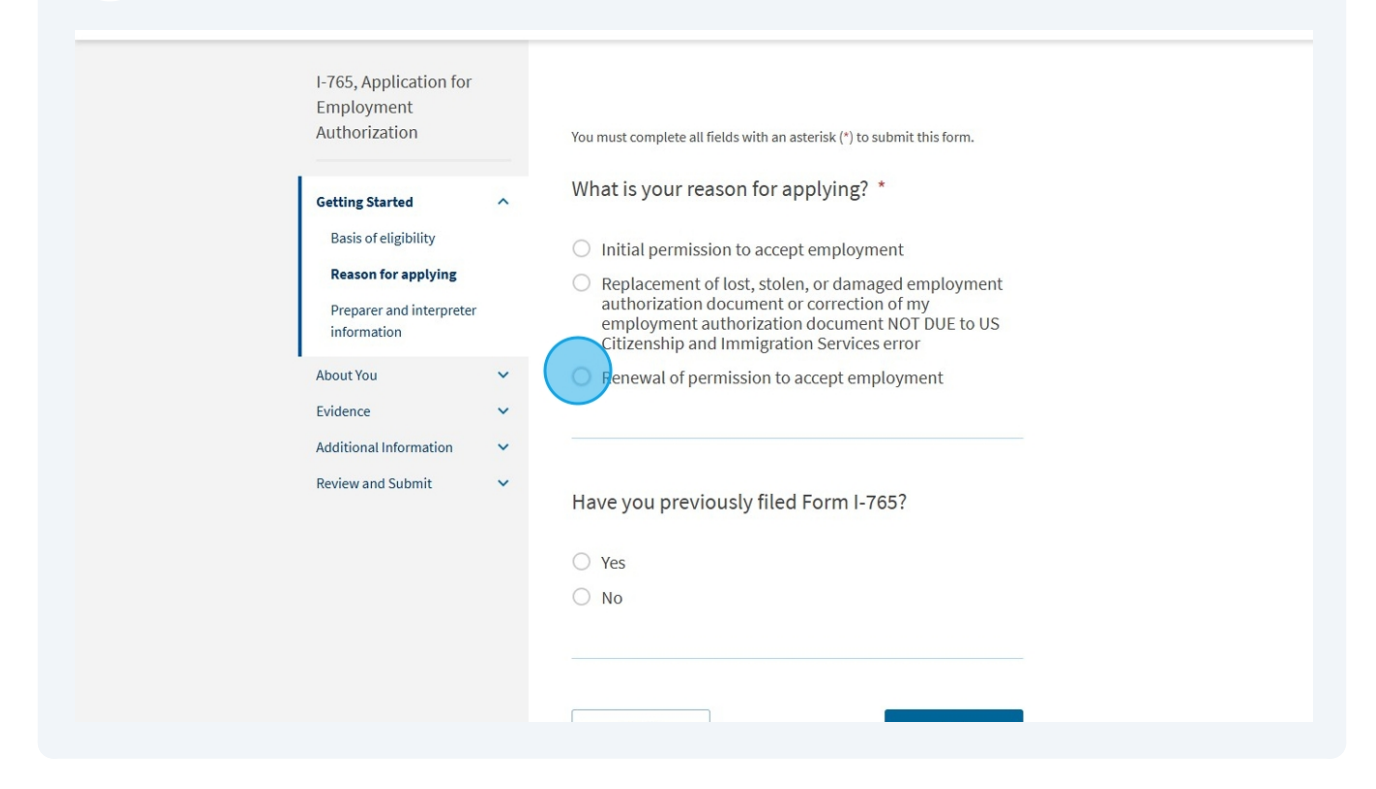

**12** In response to the question "Have you previously filed Form I-765?" select "Yes."

| I-765, Application for<br>Employment<br>Authorization                                                     | You must complete all fields with an asterisk (*) to submit this form.                                                                                                    |
|----------------------------------------------------------------------------------------------------|----------------------------------------------------------------------------------------------------|
| Getting Started<br>Basis of eligibility<br>Reason for applying<br>Preparer and interpreter<br>information | <ul> <li>What is your reason for applying? *</li> <li>Initial permission to accept employment</li> <li>Replacement of lost, stolen, or damaged employment authorization document or correction of my employment authorization document NOT DUE to US Citizenship and Immigration Services error</li> </ul> |
| About You<br>Evidence<br>Additional Information                                                           | Renewal of permission to accept employment                                                                                                    |
| Review and Submit                                                                                         | Have you previously filed Form I-765?                                                                                                    |

Please note that the ISO is here to review your draft application, but we are not 13 assisting you with completing this application. If someone else assists you with completing the application, select "Yes," in the preparer and interpreter information section, and enter their information when prompted. If you are completing the application on your own, select "Next."

| Services                                                                                                    | My Account 👻 Resources 👻 🛛 Sign Out                                     |
|----------------------------------------------------------------------------------------------------|-------------------------------------------------------------------------|
| I-765, Application for<br>Employment<br>Authorization                                                       | You must complete all fields with an asterisk (*) to submit this form.  |
| Getting Started A<br>Basis of eligibility<br>Reason for applying<br>Preparer and interpreter<br>information | Is someone assisting you with completing this application?<br>Yes<br>No |
| About You<br>Evidence<br>Additional Information<br>Review and Submit                                        | Back Next                                                               |

| Services                                              | uon | My Account 🔻 Resources 👻 Sign Out                                                                                                    |
|-------------------------------------------------------|-----|----------------------------------------------------------------------------------------------------|
| I-765, Application for<br>Employment<br>Authorization |     | You must complete all fields with an asterisk (*) to submit this form.                                                                                                    |
| Getting Started                                       | ~   | What is your current legal name?                                                                                                    |
| About You<br>Your name                                | ^   | Your current legal name is the name on your birth certificate, unless it<br>changed after birth by a legal action such as marriage or court order. Do not<br>provide any nicknames here. |
| Your contact information                              |     | Given name (first name) Middle name                                                                                                    |
| Describe yourself                                     |     |                                                                                                    |
| When and where you wer<br>born                        | re  | Family name (last name) *                                                                                                    |
| Your immigration information                          |     |                                                                                                    |
| Other information                                     |     |                                                                                                    |
| Evidence                                              | ~   |                                                                                                    |
| Additional Information                                | ~   | Have you used any other names since birth?                                                                                                    |
| Poviow and Submit                                     | ~   |                                                                                                    |

15

If you have used nicknames in any official records or documentation, select "Yes." Otherwise, select "No" and click "Next."

| When and where you we<br>born | ere | Family name (last name) *                                          |  |
|-------------------------------|-----|--------------------------------------------------------------------|--|
| Your immigration information  |     |                                                                    |  |
| Other information             |     |                                                                    |  |
| Evidence                      | ~   |                                                                    |  |
| Additional Information        | ~   | Have you used any other names since birth?                         |  |
| Review and Submit             | ~   | Other names used may include nicknames, aliases, and maiden names. |  |
|                               |     | ○ Yes                                                              |  |
|                               |     | ○ No                                                               |  |
|                               |     |                                                                    |  |
|                               |     |                                                                    |  |
|                               |     | Back                                                               |  |
|                               |     |                                                                    |  |
|                               |     |                                                                    |  |
|                               |     |                                                                    |  |
|                               |     |                                                                    |  |

**16** In the contact information section, provide a valid U.S. phone number and your email address.

| Services                                            | gration | My Account ▼ Resources ▼ Sign Out                                      |
|-----------------------------------------------------|---------|------------------------------------------------------------------------|
| I-765, Application f<br>Employment<br>Authorization | for     | You must complete all fields with an asterisk (*) to submit this form. |
| Getting Started                                     | ~       | How may we contact you?                                                |
| About You                                           | ^       | Daytime telephone number                                               |
| Your name                                           |         |                                                                        |
| Your contact inform                                 | nation  | Provide a 10-digit phone number.                                       |
| Describe yourself                                   |         | Mobile telephone number (if any)                                       |
| When and where you<br>born                          | u were  | This is the same as my daytime telephone number.                       |
| Your immigration                                    |         |                                                                        |
| information                                         |         | Provide a 10-digit phone number.                                       |
| Other information                                   |         | Email address                                                          |
| Evidence                                            | ~       |                                                                        |
| Additional Information                              | ~       | Example user@domain.com                                                |
| Review and Submit                                   | ~       | Example, user@domain.COM                                               |
|                                                     |         |                                                                        |
|                                                     |         |                                                                        |

17 In this section, it is **very** important that you provide a valid U.S. mailing address. This is the address where your EAD card and any official notices from USCIS will be sent. If this address belongs to someone else, you will need to put that person's full name in the "In care of" box. This person should be a current resident of the address and able to receive mail for you.

| provide 150                                                               | 5 5 maining t                                                                            |                                                                               | is section. |  |
|---------------------------------------------------------------------------|------------------------------------------------------------------------------------------|-------------------------------------------------------------------------------|-------------|--|
| What is your cu                                                           | urrent U.S. mailing                                                                      | g address?                                                                    |             |  |
| We will use your curre<br>application process. W<br>provide a complete an | nt mailing address to cont<br>/e may not be able to cont<br>nd valid address. Please pro | act you throughout the<br>act you if you do not<br>ovide a U.S. address only. |             |  |
| In care of name (if an                                                    | (ע                                                                                       |                                                                               |             |  |
| Address line 1 *                                                          |                                                                                          |                                                                               |             |  |
| Street number and na                                                      | me                                                                                       |                                                                               |             |  |
| Address line 2                                                            |                                                                                          |                                                                               |             |  |
| Apartment, suite, unit                                                    | , or floor                                                                               |                                                                               |             |  |
| City or town *                                                            | State *                                                                                  | ZIP code *                                                                    |             |  |
|                                                                           | •                                                                                        |                                                                               |             |  |
|                                                                           |                                                                                          | Provide a 5 or 9-digit<br>ZIP code.                                           |             |  |
|                                                                           |                                                                                          |                                                                               |             |  |

NOTE: Please do NOT provide ISO's mailing address in this section.

If your current mailing address is not the same as your physical address, select "No," and enter your physical address. Otherwise, select "Yes," and click "Next."

| City or town * State                                 | * ZIP d           | :ode *                     |  |
|------------------------------------------------------|-------------------|----------------------------|--|
|                                                      | Prov<br>ZIP o     | ide a 5 or 9-digit<br>ode. |  |
| Is your current mailir<br>physical address?<br>O Yes | ng address the sa | me as your                 |  |
| O No                                                 | _                 | Next                       |  |
|                                                      |                   |                            |  |

### **19** Select your gender and marital status and click "Next."

| Employment<br>Authorization                                                                                                    | You must complete all fields with an asterisk (*) to submit this form.                         |
|----------------------------------------------------------------------------------------------------|------------------------------------------------------------------------------------------------|
| Getting Started                                                                                                    | What is your gender?                                                                           |
| About You<br>Your name<br>Your contact information<br>Describe yourself<br>When and where you wer<br>born<br>Your immigration<br>information | <ul> <li>Male</li> <li>Female</li> <li>What is your marital status?</li> <li>Single</li> </ul> |
| Evidence<br>Additional Information<br>Review and Submit                                                                                      | <ul> <li>Married</li> <li>Divorced</li> <li>Widowed</li> <li>Back</li> </ul>                   |

20 Enter your birth locaton infromation. Be sure to use the date format: Month/Day/Year. Then click "Next."

| I-765, Application for<br>Employment<br>Authorization                                                                                       |     | You must complete all fields with an asterisk (*) to submit this form. |
|----------------------------------------------------------------------------------------------------|-----|------------------------------------------------------------------------|
| Getting Started                                                                                                    | ~   | What is your city, town, or village of birth?                          |
| About You<br>Your name<br>Your contact information<br>Describe yourself<br>When and where you we<br>born<br>Your immigration<br>information | ere | What is your state or province of birth?                               |
| Other information<br>Evidence                                                                                                    | ~   |                                                                        |
| Additional Information                                                                                                    | ~   |                                                                        |
| Review and Submit                                                                                                    | ~   | What is vour country of birth?                                         |

21 Enter your date of birth. Be sure to use the date format: Month/Day/Year. Then click "Next."

| Evidence<br>Additional Information | ~ |                                          |
|------------------------------------|---|------------------------------------------|
| Review and Submit                  | ~ | What is your country of birth?           |
|                                    |   | What is your date of birth? * MM/DD/YYYY |
|                                    |   | Back                                     |
|                                    |   |                                          |
|                                    |   |                                          |

#### 12

**22** Indicate all countries where you are currently a citizen or national.

| Services                                                                                                    |   | My Account 👻 Resources 💌 Sign Ou                                       |
|----------------------------------------------------------------------------------------------------|---|------------------------------------------------------------------------|
| I-765, Application for<br>Employment<br>Authorization                                                                                                    |   | You must complete all fields with an asterisk (*) to submit this form. |
| Getting Started                                                                                                    | ~ | What is your country of citizenship or nationality?                    |
| About You                                                                                                    | ^ | List all countries where you are currently a citizen or national.      |
| Your name                                                                                                    |   |                                                                        |
| Your contact information                                                                                                    |   |                                                                        |
| When and where you were                                                                                                    | e | + Add country                                                          |
| born                                                                                                    |   |                                                                        |
| information                                                                                                    |   | What is your Form 1.04 Arrival Danastyre Describ                       |
| Other information                                                                                                    |   | Number (if any)?                                                       |
| Evidence                                                                                                    | * |                                                                        |
| Additional Information                                                                                                    | ~ | Provide an 11 character I-94 Number                                    |
| and a set of a set of |   | Fromde an 11 character 154 number.                                     |

23 Use this link: <u>https://i94.cbp.dhs.gov/I94/</u> to retrieve the most recent copy of your I-94.

| Your name<br>Your contact information<br>Describe yourself<br>When and where you we<br>born | re | + Add country                                                       |  |
|---------------------------------------------------------------------------------------------|----|---------------------------------------------------------------------|--|
| Your immigration<br>information<br>Other information                                        |    | What is your Form I-94 Arrival-Departure Record<br>Number (if any)? |  |
| Evidence                                                                                    | ~  |                                                                     |  |
| Additional Information                                                                      | ~  |                                                                     |  |
| Review and Submit                                                                           | *  | Provide an 11 character I-94 Number.                                |  |
|                                                                                             |    | When did you last arrive in the United States?                      |  |
|                                                                                             |    | List your arrival date, place of arrival, and status at arrival.    |  |
|                                                                                             |    | Date of arrival (on or about)                                       |  |
|                                                                                             |    | MM/DD/YYYY                                                          |  |
|                                                                                             |    | Place of arrival                                                    |  |

| 24 | Please see an example of an I-94 below. You can find your Arrival-Departure<br>Record number circled in red. IMPORTANT: Double check the expiration date on |
|----|----------------------------------------------------------------------------------------------------|
|    | the bottom right corner of the document. Always ensure that you have retrieved the most updated copy of your I-94.                                          |

| :    |                                                                                                    |
|------|----------------------------------------------------------------------------------------------------|
| 10   | U.S. Customs and Border Protection                                                                                      |
| Ņ    | Securing America's Borders                                                                                              |
| T al | <u>ک</u>                                                                                                    |
|      | Next Recent L 04                                                                                                    |
|      | Most Recent 1-94                                                                                                    |
|      |                                                                                                    |
| •    | Admission (I-94) Record Number :                                                                                        |
|      | Most Recent Date of Entry:                                                                                              |
|      | Class of Admission : F1                                                                                                 |
|      | Admit Until Date : D/S                                                                                                  |
|      | Details provided on the I-94 Information form:                                                                          |
|      | Last/Surname :                                                                                                    |
|      | First (Given) Name :                                                                                                    |
|      | Birth Date :                                                                                                    |
|      | Document Number :                                                                                                    |
|      | Country of Citizenship :                                                                                                |
|      |                                                                                                    |
|      | Get Travel History                                                                                                    |
|      |                                                                                                    |
|      |                                                                                                    |
|      |                                                                                                    |
|      |                                                                                                    |
|      |                                                                                                    |
| 1    | Note: For security reasons, we recommend that you close your browser after you have finished retrieving your 194 number |
|      | OMB No.<br>Expiration Date: (                                                                                           |
|      | For inquiries or questions regarding your I-94, please click here                                                       |
|      |                                                                                                    |
|      | Accessibility   Privacy Policy                                                                                          |

25 Indicate the date of the last time you arrived in the United States. Check the "Most Recent Date of Entry" line on your most recent I-94 for this information. To know your status at last arrival, check the "Class of Admission" line on your I-94.

| When did you last arrive in the United States?                     |
|--------------------------------------------------------------------|
| List your arrival date, place of arrival, and status at arrival.   |
| Date of arrival (on or about)                                      |
| MM/DD/YYYY                                                         |
| Place of arrival                                                   |
| •                                                                  |
| Status at last arrival                                             |
| •                                                                  |
|                                                                    |
|                                                                    |
| What is the passport number of your most recently issued passport? |
|                                                                    |
|                                                                    |
|                                                                    |

**26** Provide your passport information below. Travel document numbers and passport numbers are two separate things. If you do not have a travel document number, please leave the travel document line blank.

| Place of arrival           The set of a set of a set |   |
|----------------------------------------------------------------------------------------------------|---|
| What is the passport number of your most recently issued passport?                                                                                                    | ] |
| What is your travel document number (if any)?                                                                                                    |   |
|                                                                                                    |   |

27 Indicate the country that issued your passport or travel document. Then, select F1 - Student, Academic or Language Program as your current immigration status.

| What country issued your passport or travel document?                                                                              |   |  |
|----------------------------------------------------------------------------------------------------|---|--|
|                                                                                                    | • |  |
| What is your current immigration status or category?                                                                               |   |  |
| EAP - EXPAUTATION, U.S. INALUTATIZEU CITIZENS WITO HAVE<br>Axpatriated From The U.S.                                               | • |  |
| F1 - Student, Academic Or Language Program.<br>F11 - Unmarried Son Or Daughter (21 Years Of Age Or<br>Older) Of A U.S. Citizen.    | ł |  |
| F12 - Child Of An Alien Classified As F11/F16.<br>F16 - Unmarried Son Or Daughter (21 Years Of Age Or<br>Older) Of A U.S. Citizen. |   |  |
| F17 - Child Of An Alien Classified As F11/F16.                                                                                     |   |  |
| FZ - Spouse Of Child Of F 1.                                                                                                    |   |  |

28 Enter your SEVIS Number. You can find your SEVIS number on the top left corner of page 1 of your I-20. It is the letter N followed by a series of numbers.

| Student, Aca                                             | ademic Or Lang                                       | uage Program.                                         |                                     |
|----------------------------------------------------------|------------------------------------------------------|-------------------------------------------------------|-------------------------------------|
|                                                          |                                                      |                                                       |                                     |
| is your St                                               | ident and Ex                                         | change Visite                                         | or                                  |
| is your Stu<br>mation Sys                                | udent and Exe<br>stem (SEVIS)                        | change Visito<br>Number (if a                         | or<br>ny)?                          |
| is your Stu<br>mation Sys<br>"Additional Info<br>umbers. | udent and Ex<br>stem (SEVIS)<br>prmation" section to | change Visito<br>Number (if a<br>o include all previo | Or<br>ny)?<br>ously used            |
| is your Stu<br>mation Sys<br>"Additional Info<br>umbers. | udent and Ex<br>stem (SEVIS)<br>prmation" section to | change Visito<br>Number (if a<br>o include all previo | Dr<br>ny)?<br><sup>uusly used</sup> |

29

Your A-number is the USCIS number listed on your Post-Completion OPT EAD card. Enter that number in response to the question "What is your A-Number?"

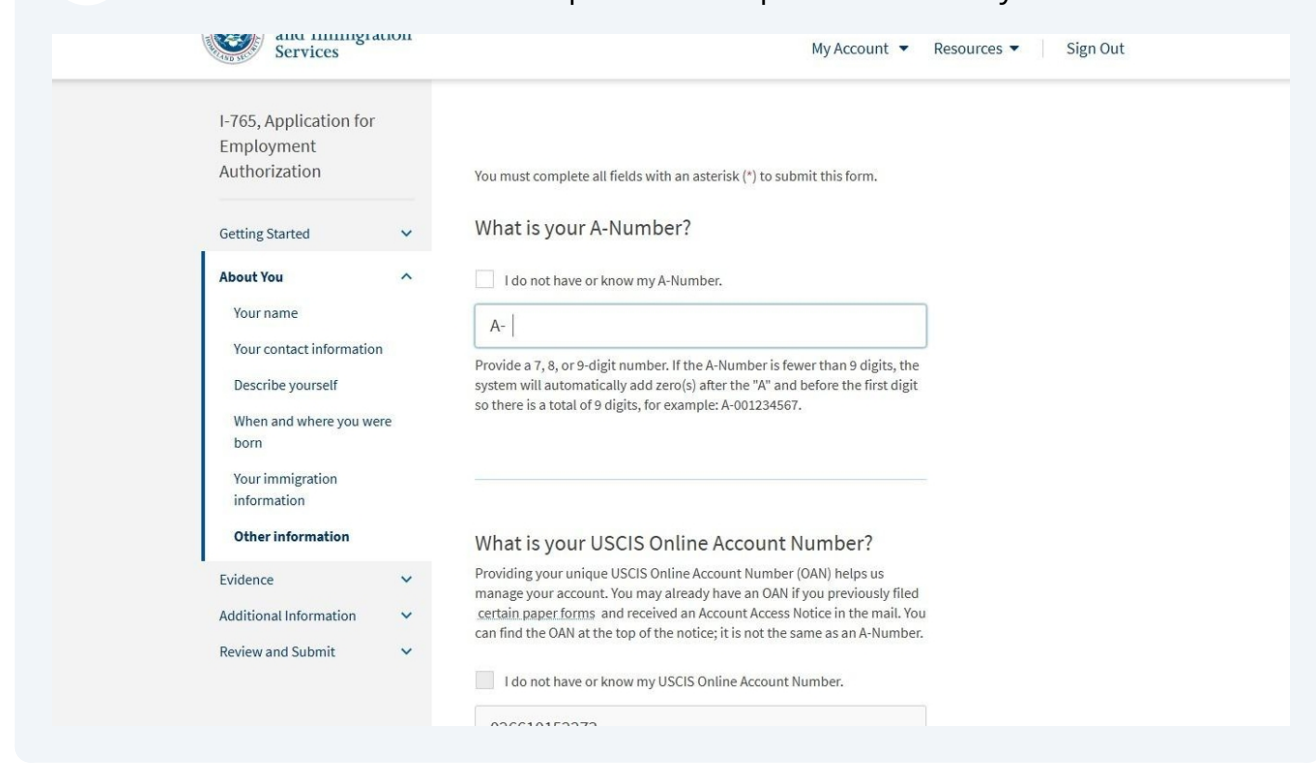

**30** You may have a USCIS Online Account Number if you have made an account with USCIS and previously filed a form. If you do not have one select "I do not have or know my USCIS Online Account Number."

| Your name       A         Your contact information       Describe yourself         When and where you were born       Your immigration information         Your immigration information       •         Evidence       •         Additional Information       •         Additional Information       •         Review and Submit       •         I do not have or know my USCIS Online Account Number.         I do not have or know my USCIS Online Account Number.         Provide a 12-digit Online Account Number.         Has the Social Security Administration (SSA) ever officially issued a Social Security card to you?                                                                                                    | Marrie                            |                                                         |                                                                                                    |  |
|----------------------------------------------------------------------------------------------------|-----------------------------------|---------------------------------------------------------|----------------------------------------------------------------------------------------------------|--|
| Your contact information       Provide a 7, 8, or 9-digit number. If the A-Number is fewer than 9 digits, the system will automatically add zero(s) after the "A" and before the first digit so there is a total of 9 digits, for example: A-001234567.         When and where you were born       Your immigration information         Other information       What is your USCIS Online Account Number?         Evidence       Your account you may already have an OAN if you previously filed certain page froms and received an Account Access Notice in the mail. You can find the OAN at the top of the notice; it is not the same as an A-Number.         Review and Submit       I do not have or know my USCIS Online Account Number.         Provide a 12-digit Online Account Number.         Has the Social Security Administration (SSA) ever officially issued a Social Security card to you? | Your na                           | ame                                                     | A-                                                                                                    |  |
| born         Your immigration         information         Chrei information         Additional Information         Review and Submit         Neview and Submit         Ido not have or know my USCIS Online Account Number.         Provide a 12-digit Online Account Number.         Has the Social Security Administration (SSA) ever officially issued a Social Security card to you?                                                                                                    | Your co<br>Descri<br>When         | ontact information<br>be yourself<br>and where you were | Provide a 7, 8, or 9-digit number. If the A-Number is fewer than 9 digits, the system will automatically add zero(s) after the "A" and before the first digit so there is a total of 9 digits, for example: A-001234567.                                                                                                    |  |
| Other information       What is your USCIS Online Account Number?         Evidence       ~         Additional Information       ~         Review and Submit       ~         Ido not have or know my USCIS Online Account Number.       Ido not have or know my USCIS Online Account Number.         Ido not have or know my USCIS Online Account Number.       Provide a 12-digit Online Account Number.         Has the Social Security Administration (SSA) ever officially issued a Social Security card to you?       Yes                                                                                                    | born<br>Your in<br>inform         | nmigration<br>nation                                    |                                                                                                    |  |
| Evidence <ul> <li>Additional Information</li> <li>Review and Submit</li> <li>Ido not have or know my USCIS Online Account Number.</li> <li>Ido not have or know my USCIS Online Account Number.</li> </ul> Provide a 12-digit Online Account Number.    Has the Social Security Administration (SSA) ever officially issued a Social Security card to you? <ul> <li>Yes</li> </ul>                                                                                                    | Other                             | information                                             | What is your USCIS Online Account Number?                                                                                                    |  |
| Has the Social Security Administration (SSA) ever<br>officially issued a Social Security card to you?                                                                                                    | Evidence<br>Addition:<br>Review a | e v<br>al Information v<br>nd Submit v                  | Providing your unique USCIS Online Account Number (OAN) helps us<br>manage your account. You may already have an OAN if you previously filed<br>certain paper forms and received an Account Access Notice in the mail. You<br>can find the OAN at the top of the notice; it is not the same as an A-Number.<br>I do not have or know my USCIS Online Account Number.<br>Provide a 12-digit Online Account Number. |  |
|                                                                                                    |                                   |                                                         | Has the Social Security Administration (SSA) ever officially issued a Social Security card to you?                                                                                                    |  |

**31** Indicate whether or not you have a Social Security Number. If you do not have a Social Security Number and would like the SSA to issue one, you may choose to indicate that at this time. NOTE: If you already have a Social Security Number, select "No." You do not need a new Social Security Number to apply for STEM OPT Extension. Then click "Next."

| Provide a 12-digi   | t Online Account Number.                 |
|---------------------|------------------------------------------|
| Has the Soo         | cial Security Administration (SSA) ever  |
| officially iss      | sued a Social Security card to you?      |
| O Yes               |                                          |
| O No                |                                          |
|                     |                                          |
| Do you war<br>card? | nt the SSA to issue you a Social Securit |
| O Yes               |                                          |
| O No                |                                          |

**32** Upload a 2-inch by 2-inch photo of you that was taken within the last 6 months. Read the requirements below carefully before uploading.

| Employment                        |     |                                                                                                    |
|-----------------------------------|-----|----------------------------------------------------------------------------------------------------|
| Authorization                     |     | You must complete all fields with an asterisk (*) to submit this form.                                                                                                    |
| Getting Started                   | ~   | 2" X 2" Photo Of You                                                                                                    |
| About You                         | ~   | Upload a recent color photograph of yourself that measures 2 inches by 2 inches, with your face measuring 1 inch to 1.3/8 inch from your chin to the                       |
| Evidence                          | ^   | top of your head. Your eyes should be between 1 1/8 inch and 1 3/8 inch from the bottom of the photo.                                                                      |
| 2" x 2" photo of you              |     | Make sure your whole face is visible, you are facing the camera directly, and                                                                                              |
| Form I-94 or passport             |     | the background is white or off-white. Your head must be bare, unless<br>contrary to your religious beliefs.                                                                |
| Employment Authorizat<br>Document | ion | If you need help understanding the photo requirements or want to resize, rotate, or crop your photo, you can use the Department of State's <u>photo</u>                    |
| Form I-20                         |     | composition tools. Please note that we cannot approve your application<br>without your photo.                                                                              |
| College degree                    |     |                                                                                                    |
| Institution accreditation         | ı   | File requirements                                                                                                    |
| Additional Information            | ~   | Clear and readable     Accepted file formats: JPG, JPEG, or PNG                                                                                                    |
| Review and Submit                 | ~   | No encrypted or password-protected files                                                                                                    |
|                                   |     | <ul> <li>If your documents are in a foreign language, upload a full English<br/>translation and the translator's certification with each original<br/>document.</li> </ul> |
|                                   |     | Upload no more than one document at a time                                                                                                    |
|                                   |     | <ul> <li>Accepted file name characters: English letters, numbers, spaces,<br/>periods, hyphens, underscores, and parentheses</li> </ul>                                    |
|                                   |     |                                                                                                    |

| 33 | Upload the photo using the upload box. |
|----|----------------------------------------|
|----|----------------------------------------|

**34** If your upload fails, or you forget to upload a photo, you will receive an error message. Be sure to clear any error messages before submitting your application.

| <ul> <li>If your documents are in a foreign language, upload a full English translation and the translator's certification with each original document.</li> <li>Upload no more than one document at a time</li> <li>Accepted file name characters: English letters, numbers, spaces, periods, hyphens, underscores, and parentheses</li> <li>Maximum size: 12MB per file</li> </ul> |          |
|----------------------------------------------------------------------------------------------------|----------|
| Choose or drop files here to upload                                                                                                    |          |
| You should provide evidence<br>If you do not provide evidence, your application processing<br>may be delayed.                                                                                                    |          |
| Back                                                                                                    | Feedback |

#### **35** Follow the instructions to provide your form I-94 or passport.

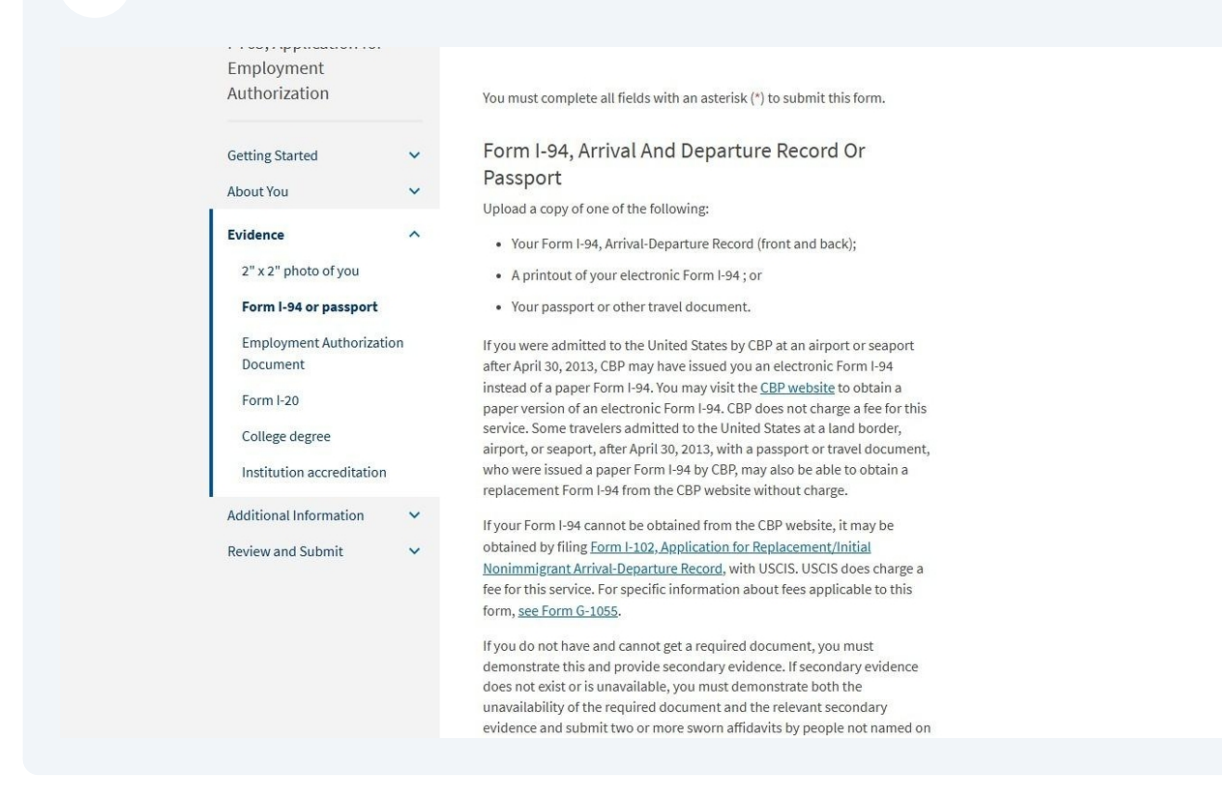

#### 36 Upload your file and click "Next."

| File requirements                                                                                                    |
|----------------------------------------------------------------------------------------------------|
| Clear and readable                                                                                                    |
| Accepted file formats: JPG, JPEG, PDF, TIF or TIFF                                                                                                    |
| No encrypted or password-protected files                                                                                                    |
| <ul> <li>If your documents are in a foreign language, upload a full English<br/>translation and the translator's certification with each original<br/>document.</li> </ul> |
| Upload no more than five documents at a time                                                                                                    |
| <ul> <li>Accepted file name characters: English letters, numbers, spaces,<br/>periods, hyphens, underscores, and parentheses</li> </ul>                                    |
| Maximum size: 12MB per file                                                                                                    |
| Choose of drop files here to upload                                                                                                    |
| Back                                                                                                    |

# **37** Upload a copy of your Post-Completion OPT EAD card. Be sure to follow all the instructions for uploading your file.

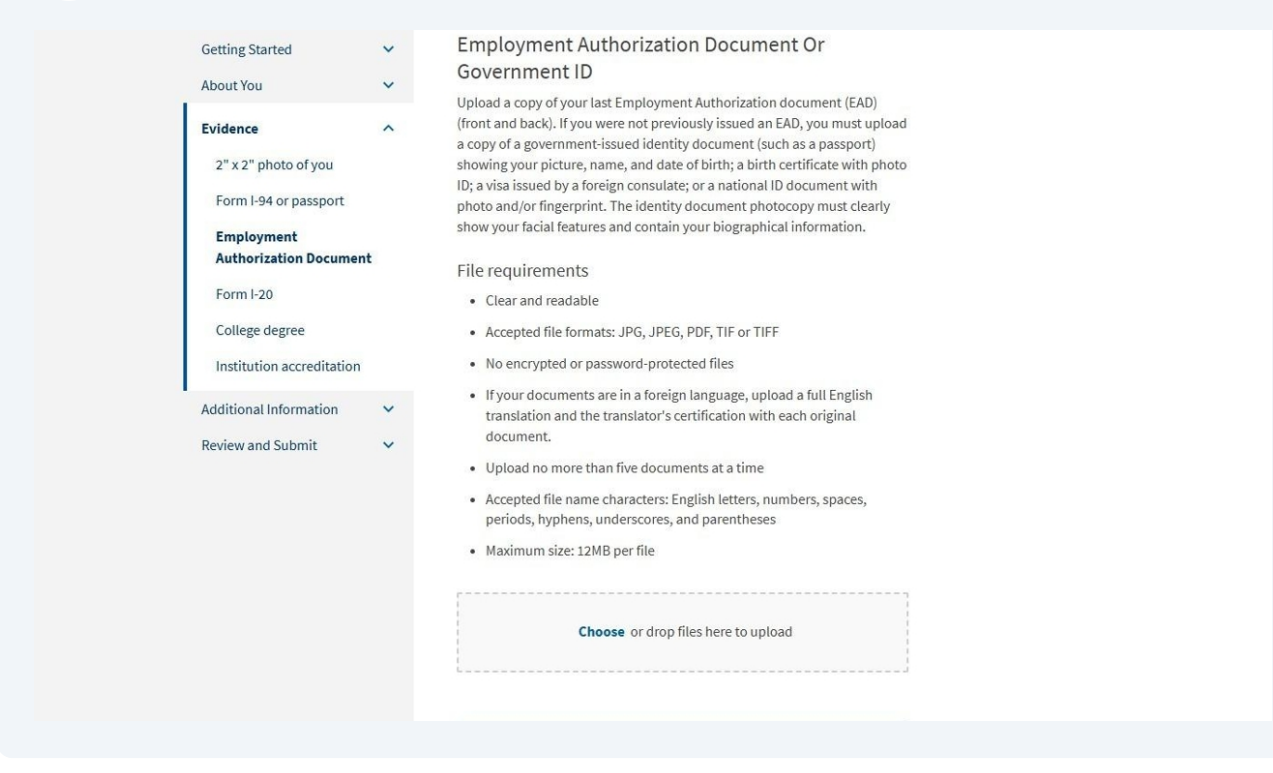

Upload your file using the upload box and click "Next."

| Evidence          2" x 2" photo of you          Form 1-94 or passport          Employment          Authorization Document          Form 1-20          Institution accreditation          Review and Submit |
|----------------------------------------------------------------------------------------------------|
|----------------------------------------------------------------------------------------------------|

**39** When you are filling out your draft application, skip this step, BUT DO NOT SUBMIT YOUR APPLICATION. The ISO will review a draft of your application and then provide you with remarks along with the STEM OPT Recommended I-20. You will need to make any corrections noted by the ISO and come back here to upload the STEM OPT recommended I-20 that you received from ISO.

Note: Do NOT submit the form until you have uploaded this I-20. If you fail to upload it, your OPT may be denied and you will forfeit the application fee, or you may receive an RFE.

This I-20 is valid for 60 days. However, you must submit this application to USCIS before your EAD card expires, even if that timeframe is shorter than the validity of your STEM OPT Recommended I-20.

| Services                                                                                                    | my Account • Resources • Sign out                                                                                                    |  |
|----------------------------------------------------------------------------------------------------|----------------------------------------------------------------------------------------------------|--|
| I-765, Application for<br>Employment<br>Authorization                                                         | You must complete all fields with an asterisk (*) to submit this form.                                                                                                    |  |
| Getting Started<br>About You                                                                                  | <ul> <li>I-20, Certificate Of Eligibility For Nonimmigrant</li> <li>Student Status</li> </ul>                                                                                                    |  |
| Evidence<br>2" x 2" photo of you<br>Form I-94 or passport<br>Employment Authorizatio<br>Document<br>Form I-20 | <ul> <li>Important information regarding your Form I-20</li> <li>Do NOT submit this form until you receive a Form I-20</li> <li>recommendation from your DSO. We will deny your</li> <li>application if you do not include your Form I-20</li> <li>recommendation when you submit Form I-25. If you need</li> <li>to provide Form I-765 to your DSO, print or download this</li> <li>draft before you submit.</li> </ul> |  |
| College degree<br>Institution accreditation                                                                   | Upload a copy of the Form I-20, Certificate of Eligibility for Nonimmigrant<br>Student Status endorsed by the Designated School Official (DSO). For the<br>(c)(3)(B) eligibility category, your DSO must have entered the<br>recommendation for OPT into your SFVIS record within 30 days of you                                                                                                    |  |
| Review and Submit                                                                                             | <ul> <li>submitting Form I-765. If you fail to do so, we will deny your OPT request.</li> <li>For the (c)(3)(C) eligibility category, the Form I-20 must have been endorsed by the DSO within 60 days of submitting Form I-765.</li> </ul>                                                                                                    |  |
|                                                                                                    | File requirements     Clear and readable                                                                                                    |  |

| Additional Information<br>Review and Submit | * | (C)(3)(B) eligibility category, your DSO must nave entered the<br>recommendation for OPT into your SEVIS record within 30 days of you<br>submitting Form I-765. If you fail to do so, we will deny your OPT request.<br>For the (c)(3)(C) eligibility category, the Form I-20 must have been endorsed<br>by the DSO within 60 days of submitting Form I-765.                                                                             |
|---------------------------------------------|---|----------------------------------------------------------------------------------------------------|
|                                             |   | File requirements <ul> <li>Clear and readable</li> </ul>                                                                                                    |
|                                             |   | Accepted file formats: JPG, JPEG, PDF, TIF or TIFF                                                                                                    |
|                                             |   | <ul> <li>No encrypted or password-protected files</li> <li>If your documents are in a foreign language, upload a full English translation and the translator's certification with each original document.</li> <li>Upload no more than five documents at a time</li> <li>Accepted file name characters: English letters, numbers, spaces, periods, hyphens, underscores, and parentheses</li> <li>Maximum size: 12MB per file</li> </ul> |
|                                             |   | Choose or drop files here to upload                                                                                                    |
|                                             |   |                                                                                                    |
|                                             |   | Back Next                                                                                                    |

41 In this section you are required to upload evidence of your STEM degree. This is either a copy of your official transcript or a copy of your diploma. However, USCIS needs to see your major/field of study, so if that is not clearly indicated on your diploma, you must upload your transcript.

| Getting Started                                                                                                    | ~     | College Degree<br>Upload evidence the degree that is the basis for the STEM OPT extension is                                                                                                    |
|----------------------------------------------------------------------------------------------------|-------|----------------------------------------------------------------------------------------------------|
| About You Evidence                                                                                                    | ~     | in one of the degree programs currently listed on the <u>STEM Designated</u><br><u>Degree Program List</u> or a copy of your prior STEM degree.                                                                                                    |
| 2" x 2" photo of you<br>Form I-94 or passport<br>Employment Authorizatio<br>Document<br>Form I-20<br><b>College degree</b><br>Institution accreditation<br>Additional Information<br>Review and Submit | n > > | File requirements  Clear and readable  Accepted file formats: JPG, JPEG, PDF, TIF or TIFF  No encrypted or password-protected files  If your documents are in a foreign language, upload a full English translation and the translator's certification with each original document.  Upload no more than five documents at a time  Accepted file name characters: English letters, numbers, spaces, periods, hyphens, underscores, and parentheses  Maximum size: 12MB per file  Choose or drop files here to upload  Back Next |

### 42 Upload your files using the box and click "next."

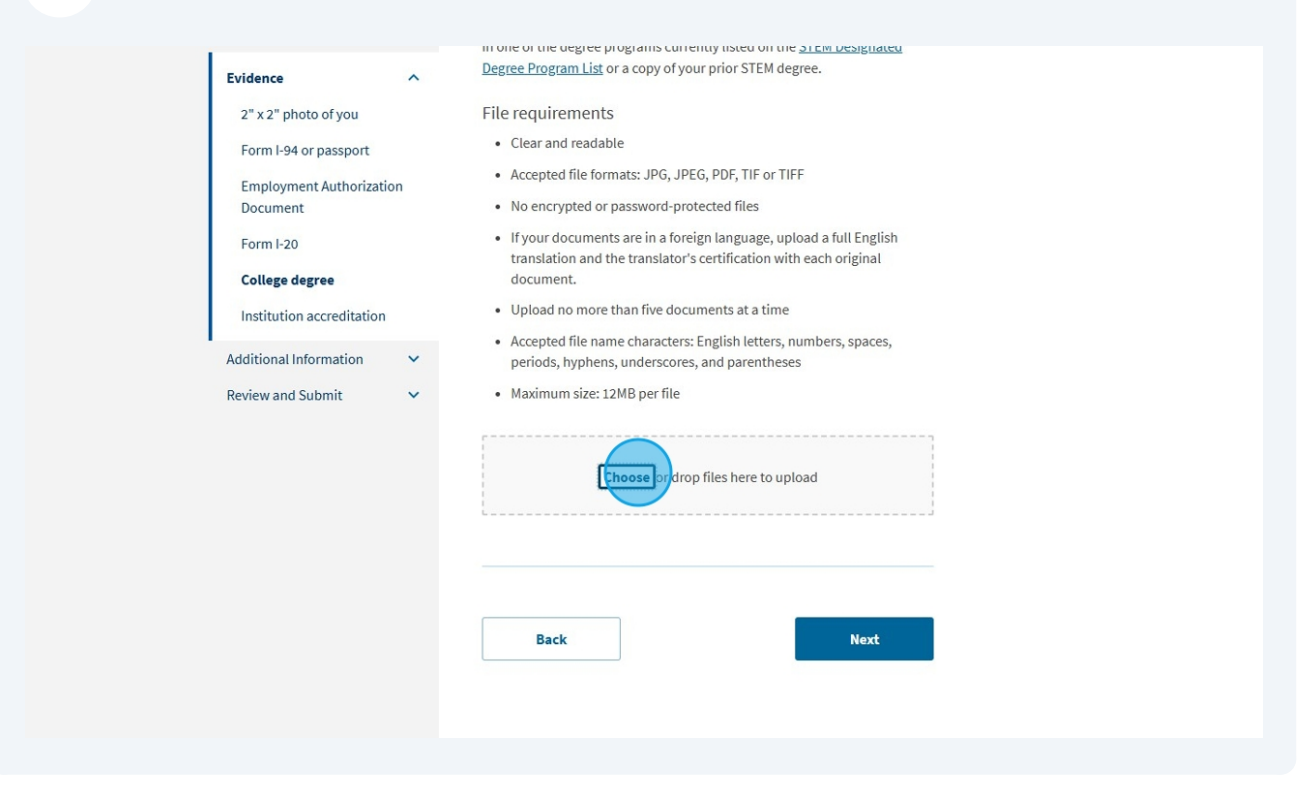

You are only required to complete the "Institution Accreditation" section if your STEM OPT Application was based on a previous degree. If you are applying using your GW degree as your qualifying STEM degree, then you do not need to complete this section.

| Services                                                                                                    | My Account 🔻 Resources 👻 🛛 Sign Out                                                                                                    |
|----------------------------------------------------------------------------------------------------|----------------------------------------------------------------------------------------------------|
| I-765, Application for         Employment         Authorization         Getting Started       •         About You       •         Evidence       •         2" x 2" photo of you       •         Form I-94 or passport       •         Employment Authorization       Document         Form I-20       College degree         Institution accreditation       •         Additional Information       •         Review and Submit       • | You must complete all fields with an asterisk (*) to submit this form.<br><b>Institution Accreditation</b><br>Upload evidence that the institution that granted your STEM degree is<br>currently accredited by the U.S. Department of Education and certified by<br>the Student Exchange and Visitor Program (SEVP), if this STEM OPT<br>extension is based on a previously earned STEM degree.<br><b>File requirements</b><br>• Clear and readable<br>• Accepted file formats: JPG, JPEG, PDF, TIF or TIFF<br>• No encrypted or password-protected files<br>• If your documents are in a foreign language, upload a full English<br>translation and the translator's certification with each original<br>document.<br>• Upload no more than five documents at a time<br>• Accepted file name characters: English letters, numbers, spaces,<br>periods, hyphens, underscores, and parentheses<br>• Maximum size: 12MB per file |

| 44 | Upload your evidence using the box (if any), and click "next." |
|----|----------------------------------------------------------------|
|----|----------------------------------------------------------------|

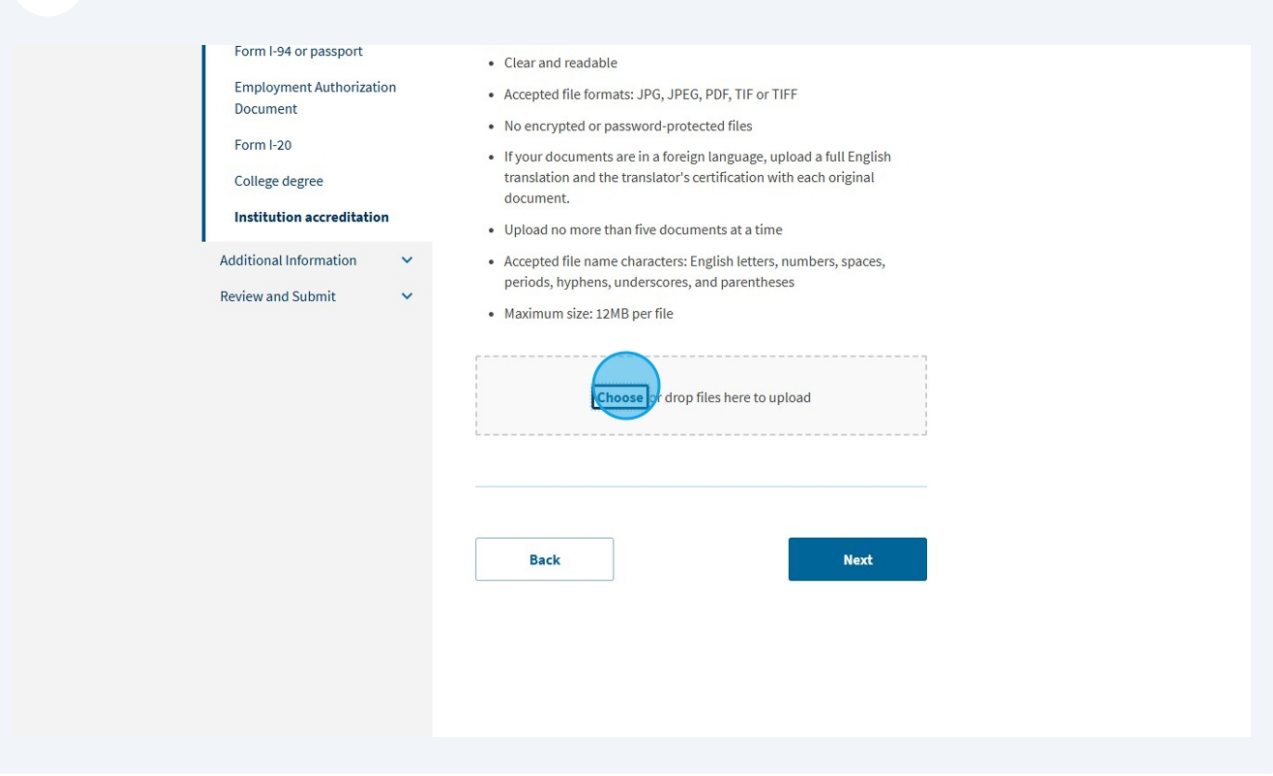

45 If you have any additional information to provide, you can do so here, then click "Next." If you do not have any additional information, simply click "Next."

| Services                                                                                                    | 1011         | My Account ▼ Resources ▼ Sign Out                                                                                                    |
|----------------------------------------------------------------------------------------------------|--------------|----------------------------------------------------------------------------------------------------|
| I-765, Application for<br>Employment<br>Authorization<br>Getting Started<br>About You<br>Evidence<br>Additional Information<br>Additional Information<br>Review and Submit | * * *<br>* * | You must complete all fields with an asterisk (*) to submit this form.         Additional Information         If you need to provide any additional information for any of your answers to the questions in this form, enter it into the space below. You should include the questions that you are referencing.         If you do not need to provide any additional information, you may leave this section blank.         + Add a response         Back       Next |

46 Click "Check your application before you submit"

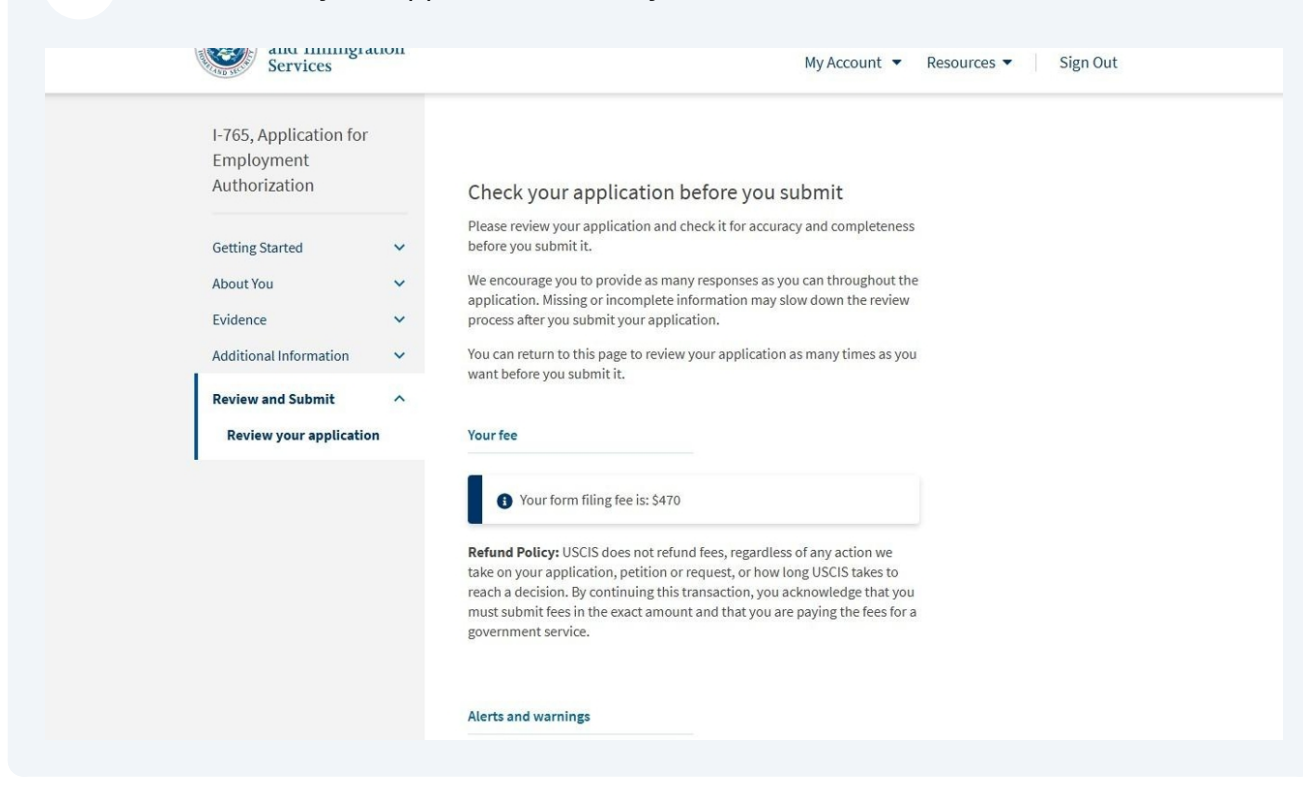

#### 47 Read through the information on the next page.

| Services                                                                                          | My Account ▼ Resources ▼ Sign Out                                                                                                    |
|---------------------------------------------------------------------------------------------------|----------------------------------------------------------------------------------------------------|
| I-765, Application for<br>Employment<br>Authorization<br>Getting Started<br>About You<br>Evidence | <ul> <li>Check your application before you submit</li> <li>Please review your application and check it for accuracy and completeness before you submit it.</li> <li>We encourage you to provide as many responses as you can throughout the application. Missing or incomplete information may slow down the review process after you submit your application.</li> </ul> |
| Additional Information                                                                            | <ul> <li>You can return to this page to review your application as many times as you<br/>want before you submit it.</li> </ul>                                                                                                    |
| Review and Submit                                                                                 | ^                                                                                                    |
| Review your application                                                                           | Your fee                                                                                                    |
|                                                                                                   | Your form filing fee is: \$470 Refund Policy: USCIS does not refund fees, regardless of any action we take on your application, petition or request, or how long USCIS takes to reach a decision. By continuing this transaction, you acknowledge that you must submit fees in the exact amount and that you are paying the fees for a government service.                |
|                                                                                                   |                                                                                                    |

48 Check to see if you have any alerts or warnings reflecting errors in your application. If you do, edit your responses to fix them before submitting.

| Alerts and warnings                                                                                                    |
|----------------------------------------------------------------------------------------------------|
| You have one or more alerts and warnings based on the information you provided in your application.                       |
| A red alert means you have incomplete responses or inconsistent data. You cannot submit your application with any alerts. |
| There are errors in About You: Your name           Edit my responses           Edit my responses                          |
| <ul> <li>There are errors in About You: Your contact information</li> <li>Edit my responses</li> </ul>                    |
| There are errors in About You: When and where you were born      Edit my responses                                        |

49

If you do not have any errors in your form, you will see that reflected under "Alerts and Warnings." Once you have no more warnings, click "Next."

| Review your application | Your fee                                                                                                    |
|-------------------------|----------------------------------------------------------------------------------------------------|
| Your statement          | Your form filing fee is: \$470                                                                                                    |
|                         | <b>Refund Policy:</b> USCIS does not refund fees, regardless of any action we take on your application, petition or request, or how long USCIS takes to reach a decision. By continuing this transaction, you acknowledge that you must submit fees in the exact amount and that you are paying the fees for a government service. |
|                         | Alerts and warnings ✓ We found no alerts or warnings in your application.                                                                                                    |
|                         | Back Next                                                                                                    |
|                         |                                                                                                    |

On this screen, click "view draft snapshot." Open your draft snapshot. Upload this in the ISOGateway under STEM OPT Requests.

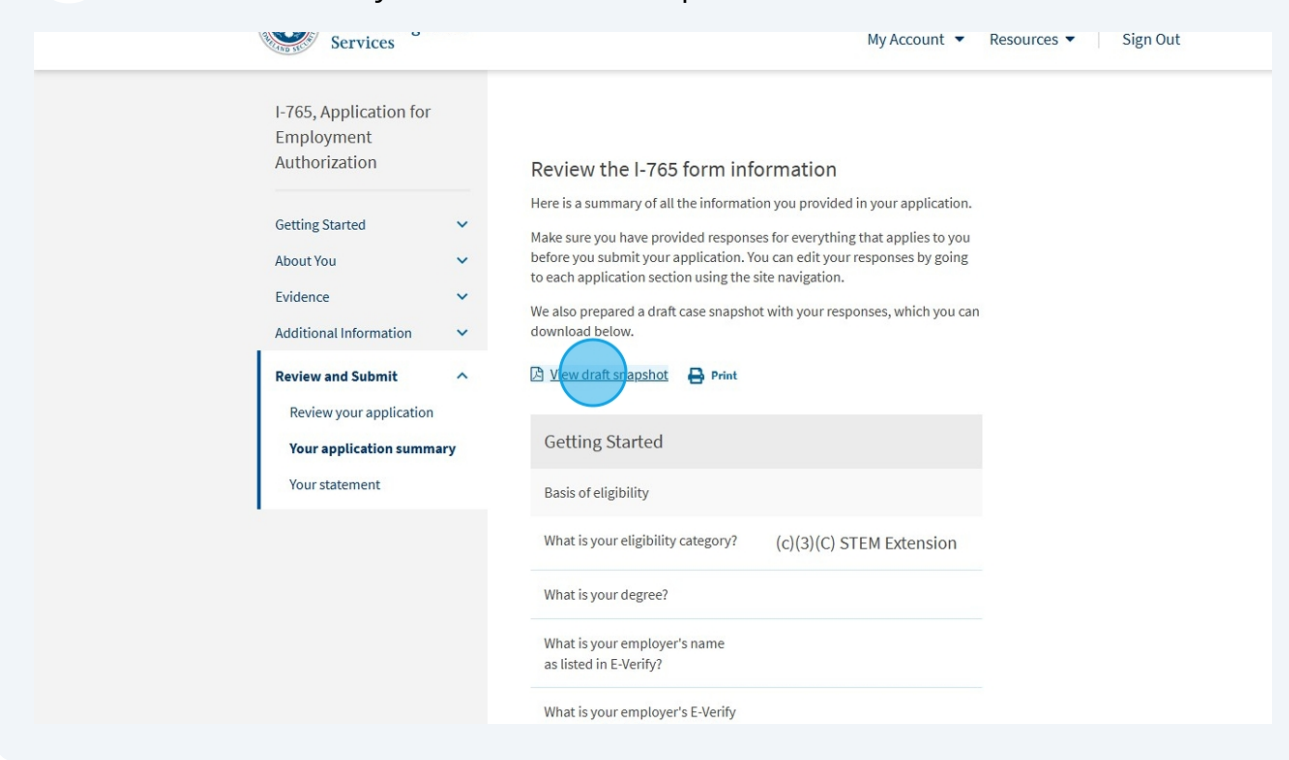

**51 At this point, you have completed the draft application needed for your ISOGateway STEM OPT Request.** Once ISO recommends you for a STEM OPT I-20, you can come back to your USCIS Account to submit your application. You may need to make corrections before submitting.

NOTE: ISO only checks for completeness, not accuracy. Before submitting your application, **carefully review all information** that you provided to ensure its accuracy to avoid any delays with your application.

|                      | Institution accreditation             |              |
|----------------------|---------------------------------------|--------------|
|                      | Institution Accreditation             |              |
|                      | Additional Information                |              |
|                      | Additional information                |              |
|                      | Additional Information                |              |
|                      |                                       |              |
|                      | Back                                  | Nurd         |
|                      | DALK                                  | N EXT        |
|                      |                                       |              |
|                      |                                       |              |
|                      |                                       |              |
|                      |                                       |              |
| Return to top        |                                       |              |
| Topics Citizenship S | Schedule an Appointment Find a Doctor | Find a Class |

**52** Only complete this section after you have received the STEM OPT Recommended I-20 and when you are ready to pay your application fee. Read the applicant statement carefully, and if you are in agreement, check the box.

| I-765, Application for<br>Employment<br>Authorization                                                      | You must complete all fields with an asterisk (*) to submit this form.                                                                                                    |
|----------------------------------------------------------------------------------------------------|----------------------------------------------------------------------------------------------------|
| Getting Started<br>About You<br>Evidence<br>Additional Information                                         | <ul> <li>Applicant's statement *</li> <li>You must read and agree to the statement below.</li> <li>I can read and understand English, and have read and understand every question and instruction on this application, as well as my answer to every question.</li> </ul> |
| Review and Submit<br>Review your application<br>Your application summa<br>Your statement<br>Your signature | A Back Next                                                                                                    |
| Return to top<br>Topics Citizensh                                                                          | o Schedule an Appointment Find a Doctor Find a Class                                                                                                    |

# Read the Applicant's Declaration and Certification carefully, and if you are in agreement, check the box.

| Getting Started          | ~ | Applicant's Declaration and Certification *                                                                                                    |
|--------------------------|---|----------------------------------------------------------------------------------------------------|
| About You                | ~ | You must read and agree to the certification below. If you knowingly and willfully falsify or conceal a material fact or submit a false document with                                                                                                    |
| Evidence                 | ~ | your application, we can deny your application and may deny any other                                                                                                    |
| Additional Information   | ~ | immigration benefit. You may also face criminal prosecution and penalties provided by the law.                                                                                                    |
| Review and Submit        | ^ |                                                                                                    |
| Review your application  |   |                                                                                                    |
| Your application summary | У |                                                                                                    |
| Your statement           |   |                                                                                                    |
| Your signature           |   | Copies of any documents I have submitted are exact<br>photocopies of unaltered, original documents, and I<br>understand that USCIS may require that I submit original<br>documents to USCIS at a later date. Furthermore, I<br>authorize the release of any information from any and all<br>of my records that USCIS may need to determine my<br>eligibility for the immigration benefit that I seek. |
|                          |   | I furthermore authorize release of information contained<br>in this application, in supporting documents, and in my<br>USCIS records, to other entities and persons where<br>necessary for the administration and enforcement of U.S.<br>immigration law.<br>I understand that USCIS may require me to appear for an<br>appointment to take my biometrics (fingerprints,                              |

**54** Once you have read all of the information and are ready to pay and submit your application, click "pay and submit."

CAUTION: The system will allow you to pay the fee and submit your application without the STEM OPT Recommended I-20. **Do not submit the form** without your STEM OPT Recommended I-20 from the ISO. Doing so may result in denial, loss of the application fee, or an RFE.

| The street                                                                                                    | Services                                                                                                    | My Account 🔻 Resources 👻 🛛 Sign Out                                                                                                    |
|----------------------------------------------------------------------------------------------------|----------------------------------------------------------------------------------------------------|----------------------------------------------------------------------------------------------------|
| I-765, A<br>Employ<br>Authori<br>Getting S<br>About Yo<br>Evidence<br>Addition<br><b>Review a</b><br>Review<br>Your st<br>Your st<br>Your st | pplication for<br>rment<br>ization<br>tarted<br>u<br>al Information<br>wyour application<br>pplication summary<br>atement<br>gnature | Pay for and submit your application         In final step to submit your Form I-765, Application for Employment         Authorization, is to pay the required fee.         Your application fee is: \$470.         Refund policy: By continuing this transaction, you agree that you are paying for a government service and that the filing fee, biometric services fee and all related financial transactions are final and not refundable, regardless of any action USCIS takes on an application, petition or request, or how long USCIS takes to reach a decision. You must submit all fees in the exact amounts. |
| Pay ar                                                                                                    | ıd submit                                                                                                    | We will send you to Pay.gov — our safe, secure payment<br>website — to pay your fees and submit your form online.<br>Here are the steps in the payment and submission<br>process:                                                                                                    |

31